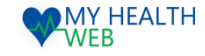

# 施設予約申込機能 ご利用マニュアル ~ 大宮運動場の予約手順 画面操作マニュアル~

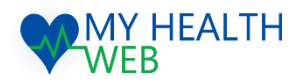

# 問い合わせ先: MY HEALTH WEBヘルプデスク

電話番号: 03-5213-4467 平日 9:00~17:00 (※土・日・祝日、年末年始を除きます)

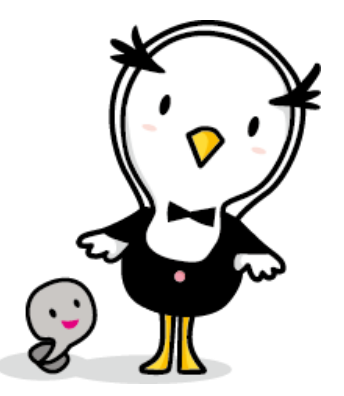

Ver1.0

2021.03.29

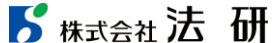

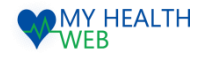

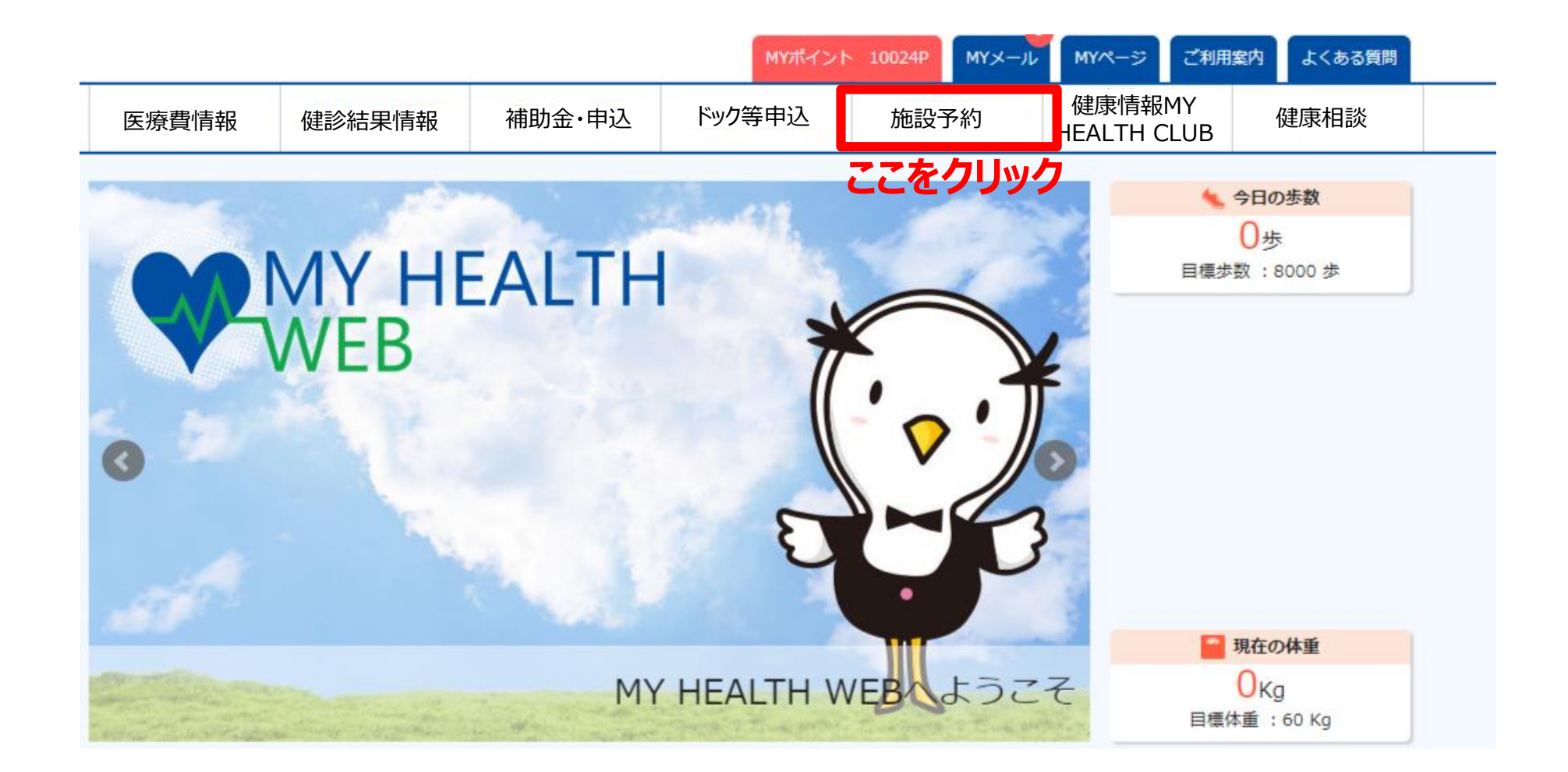

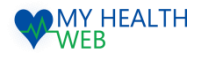

# 2.運動場の予約申込みを行う場合【施設:大宮運動場(野球場/テニスコート)】

## MYページの上部メニュー「施設予約」をクリックする施設予約画面が表示されます。(P1参照)

| 施設予約                                                                                               |                   |
|----------------------------------------------------------------------------------------------------|-------------------|
| 保養所予約                                                                                              |                   |
| 直営保護所【強羅グリーンハイツ】【オレンジドームゆがわら】の予約を行うことができます。<br>予約の変更については、まず新しい予約を取得していただいた後、古い予約のキャンセルをおこなってください。 |                   |
| 予約申込み                                                                                              |                   |
| 重動場予約                                                                                              |                   |
| 【大宮運動場(野球場/テニスコート)】の予約を行うことができます。<br>予約の変更については、まず新しい予約を取得していただいた後、古い予約のキャンセルをおこなってください。           |                   |
| 予約申込み 1                                                                                            | ①運動場の施設予約を行う場合    |
| ● 予約状況                                                                                             |                   |
| 保義所・運動場の予約を確認・キャンセルすることができます。                                                                      |                   |
| 確認/キャンセル 2                                                                                         | ②甲込内容の確認、キャンセルを行う |
| 保養所補助申込                                                                                            |                   |
| 各契約保護所の申込みについての補助申請ができます。                                                                          |                   |
| 直接契約 代理店契約                                                                                         |                   |
| 共同利用保養所申込み                                                                                         |                   |
| 共同利用保養所の利用申込みができます。                                                                                |                   |
| 共同利用                                                                                               |                   |
|                                                                                                    |                   |

## **5** <sub>株式会社</sub>法研

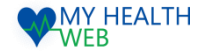

## 3.大宮運動場の予約手順について

| 大宮運動場         |                                                      |                              |   |   |
|---------------|------------------------------------------------------|------------------------------|---|---|
| 利用概要          |                                                      |                              | • | 0 |
| 大宮運動場 (野球場)   | 申込みについて<br>図ご利用いただく野谷場の面を指定する<br>※簡時申込みは、娘道朝鮮が祝了した時  | らことはできません。<br>9点で中込み可能となります。 |   |   |
|               | 抽選申込み                                                | 随時申込み                        |   |   |
| 大宮運動場(テニスコート) | ■申込みについて<br>※ご利用いただくコートを指定すること<br>※原稿申込みは、検護顧問が将了した8 | こはできません。<br>病在で申込み可能となります。   |   |   |
| I             | 抽選申込み                                                | 随時申込み                        |   |   |

#### ①利用したい施設を確認し、「抽選申込み」もしくは 「随時申込み」をクリックします。

| STEP1 被保険者情報 | 1                                     |  |
|--------------|---------------------------------------|--|
| 記号-番号        | 9999991-9999991                       |  |
| 被保険者氏名       | テスト 太郎                                |  |
| 連絡先          | ● ● ● ● ● ● ● ● ● ● ● ● ● ● ● ● ● ● ● |  |
| 連絡先TEL       | ■ #ハイフンなしの半角数字で入力してください。              |  |
| メールアドレス      |                                       |  |
| メールアドレス(確認用) |                                       |  |

④Step1:被保険者情報入力欄に連絡先、 メールアドレスを入力します。

| -9370 -937497    |                  |                  |                   |                  |                  |                  |
|------------------|------------------|------------------|-------------------|------------------|------------------|------------------|
| •                | я                | *                | *                 | *                | *                | ±                |
|                  | 1                | 2                | 3                 | 4                | s                | 6                |
|                  | 7.00-9.00 - 814  | 7.00-9.00.184    | 7.00-9.00 -8(4    | 7.00-9.00 - 814  | 7.00-9.00 - 84   | 7.00-9.00.104    |
|                  | 9.00-11.00.904   | 9.00-11.00.004   | 9.00-11.00.004    | 9.00-11.00.904   | 9.00-11.00.994   | 9-00-11-00-904   |
|                  | 11.0-11.00.84    | 11.0-11.00 . 84  | 11.0-11.00.84     | 11.0-11.00.84    | 11.0-11.00.004   | 11.0-11.00.004   |
|                  | 15.00-15.00 -84  | 15.00-15.00 - 94 | 1100-1100-84      | 15.00-15.00 -84  | 15.00-15.00 -84  | 15.00-15.00 - 40 |
|                  | 15.00-17.00 -94  | 15.00-17.00 -84  | 15.00-17.00 -964  | 15.00-17.00 -94  | 15.00-17.00 -864 | 15.00-17.00 -86  |
| 7                | 8                | 9                | 10                | 11               | 12               | 13               |
| 7.00-9.00.184    | 7.00-9.00 (8)1   | 7.00-9.00.184    | 7.00-9.00.181     | 7.00-9.00 / 814  | 7.00-9.00.184    | 7.00-9.00.104    |
| 9.00-11.00.894   | 9.00-11.00.864   | 9.00-11.00.864   | 9.00-11.00.864    | 9.00-11.00.864   | 9.00-11.00.004   | 9.00-11.00.004   |
| 11.0-11.00.84    | 11.0-11.00 - 84  | 11.0-18.00 - 84  | 11.0-11.00.84     | 11.0-11.00.84    | 11.0-11.00 - 84  | 11.0-11.00.84    |
| 18.00-18.00 - 84 | 15.00-15.00 -84  | 15.00-15.00 - 84 | 1500-1500 -84     | 15.00-15.00 -84  | 15.00-15.00 -84  | 1500-1500-460    |
| 15.00-17.00 -84  | 15.00-17.00 - 84 | 15.00-17.00 -84  | 15.00-17.00 - 951 | 18.00-17.00 - 84 | 15.00-17.00 -84  | 15.00-17.00 -86  |
| 14               | 15               | 16               | 17                | 10               | 19               | 20               |
| 7.00-9.00 (8)1   | 7.00-9.00 - 814  | 7.00-9.00 / 804  | 7.00-9.00 - 811   | 7.00-9.00 - 814  | 7.00-9.00 (8)1   | 7.00-9.00 / 814  |
| 9.00-11.00.954   | 9.00-11.00.994   | 9.00-11.00.004   | 9.00-11.00.864    | 9.00-11.00.904   | 9.00-11.00.994   | 9.00-11.00.904   |
| 11.0-11.00.004   | 11.0-11.00.84    | 11.0-18.00.80    | 11.0-11.00.84     | 11.0-11.00.84    | 11.0-11.00.004   | 11.0-11.00.84    |
| 1500-1500 -84    | 15.00-15.00 -84  | 15.00-15.00 - 94 | 1100-1100-84      | 1500-1500-84     | 15.00-15.00 -84  | 1500-1500.46     |
| 15.00-17.00 -84  | 15.00-17.00 -84  | 15.00-17.00 -84  | 15.00-17.00 -914  | 15.00-17.00 -84  | 15.00-17.00 -861 | 15.00-17.00 -86  |
| 21               | 22               | 23               | 24                | 25               | 26               | 27               |
| 7.00-9.00.101    | 7.00-9.00 - 814  | 7.00-9.00.181    | 7.00-9.00.101     | 7.00-9.00 - 814  | 7.00-9.00.181    | 7.00-9.00.181    |
| 9.00-11.00.894   | 9.00-11.00.864   | 9.00-11.00.864   | 9.00-11.00.864    | 9.00-11.00.864   | 9.00-11.00.004   | 9.00-11.00.864   |
| 11.0-11.00.84    | 11.0-11.00.84    | 11.0-18.00 . 84  | 11.0-11.00.84     | 11.0-11.00.84    | 11.0-11.00.80    | 11.0-11.00.84    |
| 1500-1500 -84    | 15.00-15.00 -84  | 15.00-15.00 - 84 | 1100-1100-84      | 1500-1500-84     | 15.00-15.00 -84  | 15.00-15.00 . 46 |
| 18.00-17.00 -84  | 18.00-17.00 -84  | 15.00-17.00 -84  | 15.00-17.00.964   | 18.00-17.00 -84  | 15.00-17.00 -861 | 15.00-17.00 -86  |
| 20               | 29               | 30               | 31                |                  |                  |                  |
| 7.00-9.00.8(1    | 7.00-9.00 (8)1   | 7.00-9.00 / 81   | 7.00-9.00.81      |                  |                  |                  |
| 9.00-11.00.864   | 9.00-11.00.004   | 9.00-11.00.004   | 9.00-11.00.004    |                  |                  |                  |
| 11.0-11.00.904   | 11.0-11.00.004   | 11.0-11.00 . 464 | 11.0-11.00.464    |                  |                  |                  |
| 1000-000-00      | 1000-1000-004    | 1000-1000-84     | 1000-000-00       |                  |                  |                  |

#### ②カレンダーで空き状況を確認の上、希望日時を クリックします。

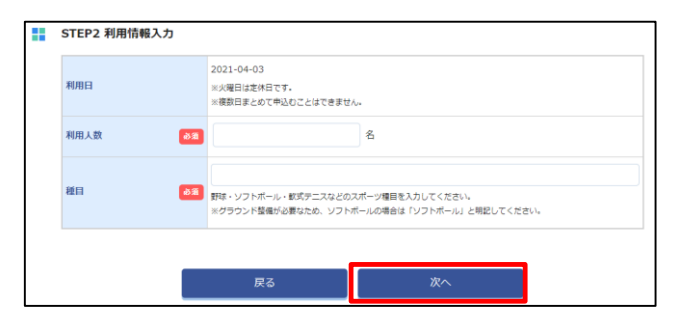

⑤ Step2:利用情報入力欄に利用人数、 種目に野球・ソフトボールなどのスポーツ種目を入力し 「次へ」をクリックしてください。

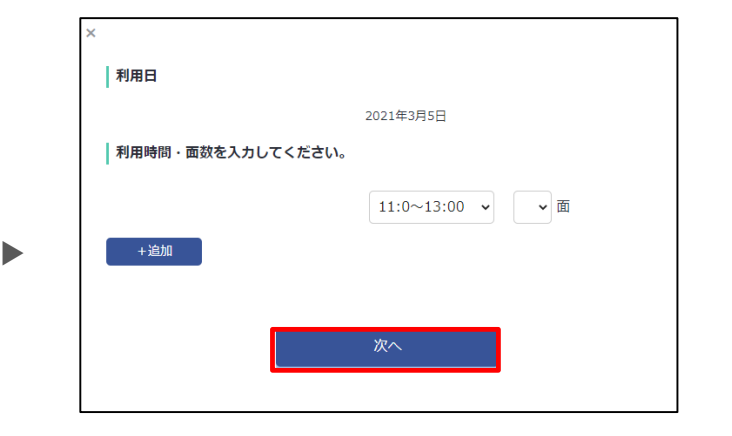

#### ③利用日を確認の上、利用時間・面数を入力し、 「次へ」をクリックします。

・・・④へ進む

| 1000000000000000000000000000000000000 | <b>申込み内容確認</b><br>音を確認し、「申込み」をクリック                                                                                                    | して甲込みを売了してください。                              |                         |                  |      |  |
|---------------------------------------|----------------------------------------------------------------------------------------------------|----------------------------------------------|-------------------------|------------------|------|--|
| -                                     | STEP1 被保険营情報入力                                                                                                    |                                              |                         |                  |      |  |
|                                       | 記号-攝号                                                                                                    | 9999991-9999991                              |                         |                  |      |  |
|                                       | 被保険者氏名                                                                                                    | テスト 太郎                                       |                         |                  |      |  |
|                                       | 連絡先                                                                                                    | 目宅 09012345678                               |                         |                  |      |  |
|                                       | 連絡先TEL                                                                                                    | 0312345678                                   |                         |                  |      |  |
|                                       | メールアドレス                                                                                                    | h.isozaki@sociohealth.co.jp                  |                         |                  |      |  |
|                                       | STEP2 利用情報入力                                                                                                    |                                              |                         |                  |      |  |
|                                       | 利用日                                                                                                    | 2021-02-03                                   |                         |                  |      |  |
|                                       | 利用人数                                                                                                    | 58                                           |                         |                  |      |  |
|                                       | 8511                                                                                                    | ソフトポール                                       |                         |                  |      |  |
|                                       | ACE FOR THE REAL PROPERTY AND A REAL PROPERTY AND A REAL PROPERTY | 11:0~13:00 10                                |                         |                  |      |  |
| 利用月<br>しませ                            | 利用料金<br>の翌月に継求いたします。納入期日:<br>ん、信し、キャンセル料発生日以降。                                                                                                    | までに必ず入金してください、グランドコン<br>のキャンセル・変更等の場合は後日構成いた | ディション不良等の預利用でき:<br>します。 | はかった場合は、利用料金の構成) | au v |  |
|                                       |                                                                                                    | 1991                                         | 頭頭                      | 料金               |      |  |
|                                       | 11                                                                                                    | :0~13:00                                     | 1                       | PIO              |      |  |
|                                       |                                                                                                    | 611                                          | 1                       | 여円               |      |  |
|                                       |                                                                                                    | 修正する                                         | 申込み                     |                  |      |  |

⑥入力した内容・利用料金に誤りがないか確認し 誤りがあれば、「修正する」をクリックし、 誤りがなければ、「申込み」をクリックします。

⑦申し込み完了です。

## 5 株式会社法研